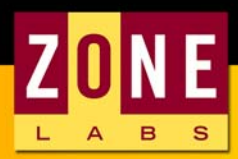

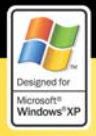

# ZoneAlarm® INTERNET SECURITY PRO4

## **SNABBGUIDE**

www.SafelT.se

## Grattis till ett bra köp!

Du har valt världens ledande programvara för skydd av din dator. ZoneAlarm har bara i Sverige 100.000-tals användare och programmet finns att köpa i de flesta välsorterade databutiker och även som Hem-PC version.

ZoneAlarm Pro 4 behåller din information personlig. ZoneAlarm Pro 4 är en brandvägg med flera extra säkerhetsfunktioner. Allt för att du skall kunna slappna av och använda din dator på Internet utan att känna oro.

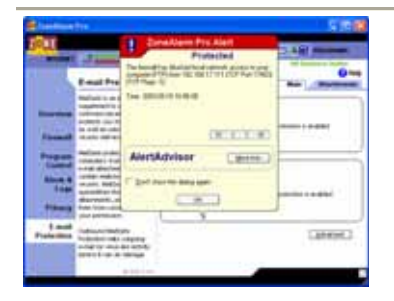

#### Det är en brandvägg.

Brandväggen ger dig full kontroll när du surfar, läser e-post eller när din dator bara står uppkopplad. Den blockerar och rapporterar försök till hackerintrång, sätter epostvirus i karantän och ger dig kontroll över påträngande Internet "cookies."

## Den gör dig osynlig.

Din dator "försvinner" från hackerförsök och "pings" – om de inte kan se dig, kan de inte skada dig! Denna inställning påverkar inte ditt normala användande eller minskar din systemprestanda. Den bara gömmer dig för andra på Internet.

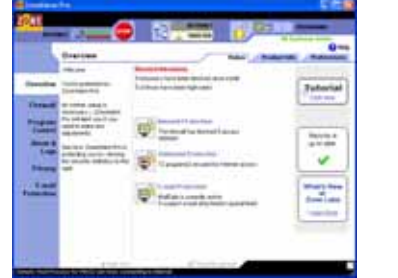

#### /Inbound MailSafe Protection

€ On C Off

On File attachment protection is enabled

Outbound MailSafe Protection

⊙ On C Off

On Outbound E-mail protection is enabled

#### Det är en viruskontrollant.

ZoneAlarm Pro 4 sätter infekterade epostbilagor i karantän, så de inte kan skada din dator eller skickas vidare till andra. ZoneAlarm hindrar även virus från att öppnas automatiskt eller på ett sätt som kan vara farligt.

## Den blockerar reklam.

View only the last 10 - derts.

Date / Time +

restants traine. To could

2003.05.10 12:12:22. Firewall

Detresse 17:12:06. Firmed

2003/03/12 12:12:04 Firewood

Packet set4 from 192,188,17.8 (TCF Po

and the second second s

Outpoing

Including Tax

Frend

2003.05.18 12:12:06. fees

Rates

**Entry Detail** 

Description Devection

Smither Dires

ZoneAlarm Pro 4 blockerar irriterande "pop up"-fönster när du surfar. Tekniken är naturligtvis gjord så att den fungerar med alla populära webbläsare.

Турні

Protocol

TCP (NegerS)

100

LOP 1

UDP

-

See.

122.248

182.845

122,255

122,248

122,248

Add to Zone ++

Mare Into

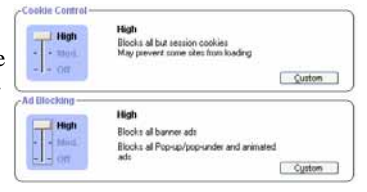

## Den stoppar hackare.

Hackare skapar program varje dag för att "cracka" hundratusentals datorer. Din dator kan bli ett offer idag. ZoneAlarm Pro 4 stoppar både dessa slumpattacker såväl som specifika attacker, genom att blockera alla dina PC portar mot intrång och försök att ta kontroll över din dator utifrån.

## Den rapporterar.

ZoneAlarm Pro 4 ger dig en utförlig rapport kring vad du och din dator utsätts för. Du kan analysera och se var en attack kommer ifrån. Din analys kan sedan användas för att rapportera hackare till myndigheter och andra övervakare.

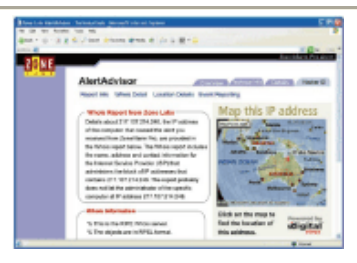

| 4:0ve | Program :               | Ace | ARE . | - Ber | - | - | 4 |  |
|-------|-------------------------|-----|-------|-------|---|---|---|--|
|       | Tanana Red Process L.   | 1   | 4     | J     | 4 | 4 |   |  |
|       |                         | J   | 1     | 1     | 1 | 1 |   |  |
|       |                         | 3   | 8     | 1     | 1 | 2 |   |  |
|       | atternet figine m       | 3.  | 5     | 4     | 4 | х |   |  |
|       | ZAA Meet (Deport Work). | 1   | J     | 1     | 4 | 4 |   |  |
|       | di Manangar             | 3   | 8     | x     | × | × |   |  |
| ٠     | (§ Mananager            | J   | 3     | 4     | 4 | 4 |   |  |
|       | Manager Linkson         | 1   | 5     | 4     | 7 | 4 |   |  |
|       | Miccould Meet           | 1   | 5     | х     | × | х |   |  |
|       | Tanana Saliyatan App    | 8   | 7     | 7     | 7 | 7 |   |  |
|       | a min d'anne Mais Prop. | x   | x     | x     | x | X |   |  |

## Den kontrollerar program.

Det sista du vill är att någon ska ta kontroll över din dator eller din information. ZoneAlarm Pro 4 hindrar program av olika sorter som kan ha inplanterats på din dator för att sprida information eller ge åtkomst till din dator. Programkontrollfunktionen gör att du själv bestämmer vilka program som ska släppas ut på Internet och under vilka former!

## Installation steg för steg

Installationen av ZoneAlarm Pro är enkel och tar endast ett par minuter. Nedan får du lite tips och råd hur du ska installera programmet utan problem. En mer detaljerad beskrivning finns i den svenska handboken som finns digitalt på CD-skivan. På CD-skivan finns även en engelsk mycket innehållsrik handbok/uppslagsbok om programmet.

#### Installation

Börja med att stoppa i CD-skivan i CD-ROM-läsaren.

En meny kommer automatiskt att visas efter ett par sekunder.

Klicka med musen på det översta alternativet "Installera ZoneAlarm Pro".

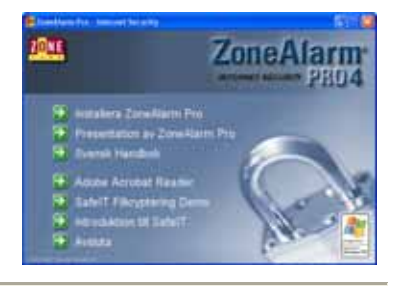

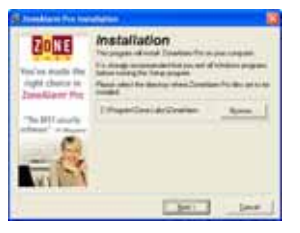

Installationsprogrammet kommer att startas. Beroende på hur snabb din dator är, tar uppstarten lite olika lång tid. Efter en stund visas fönstret till vänster.

Klicka på "Next"-knappen för att gå vidare.

För att kunna göra uppdateringar av ZoneAlarm Pro måste du fylla i användarinformationen. Skriv in ditt namn, ditt företag och din e-postadress.

Klicka på "Next"-knappen för att gå vidare.

| 9:00                  | These tax and taxe                                                                                                    |
|-----------------------|----------------------------------------------------------------------------------------------------|
| - and the second      | Name and and income or the state of the local of                                                                                                    |
| profession profession | Card Incas                                                                                                    |
| - Date Plant          | New later and attention (beneficing and cost                                                                                                    |
| a local features      | Control of the second second s |
|                       | men a perior plant, there for a call and attain a                                                                                                    |
| 100 10                | W Treat is pages Towards for online announce upon                                                                                                    |
| APRIL 1               | 2 process does reported when and one.                                                                                                    |
|                       | takes and many states for all any equipation.                                                                                                    |

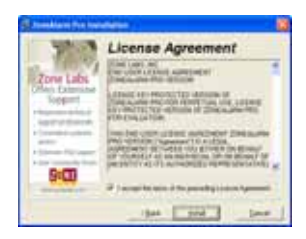

För att kunna installera programmet måste du acceptera licensavtalet. Det gör du genom att kryssa i rutan längst ner: "I accept the terms of the preceding License Agreement" (Jag accepterar villkoren i det föregående licensavtalet).

Klicka på "Install" för att starta installationen.

Alla nödvändiga filer kommer nu att installeras på din dator.

Installationen går snabbt.

| nstalling       |                           | Ē            |
|-----------------|---------------------------|--------------|
| Copying file:   |                           |              |
| C:\Program\Zoni | e Labo\/ConeAlam\separ\vu | ruiedb.dll - |
| C:\Program\Zon  | s Labs\/2oneAlam\xepar\vu | ruledb.dll   |

| 1447 1447 1477 1474 1474<br>1476 1477 1477 1477 1477 1477<br>1476 1477 1477 1477 1477 1477 1477                                                                                                    |               | 11  |
|----------------------------------------------------------------------------------------------------|---------------|-----|
|                                                                                                    | are<br>here   | 4 4 |
|                                                                                                    | Sure .        | -   |
| and the second second se                                                                                                    |               |     |
|                                                                                                    | 1             | Э   |
| In the Assessment Allow                                                                                                    | Fee 1         |     |
|                                                                                                    |               |     |
| A hade to be the hard of hard out the hard of the hard of the hard | Cost at the s | 1   |
|                                                                                                    | 3             |     |
|                                                                                                    |               |     |

När alla filer har installerats på din dator, visas en undersökning som är valfri att fylla i.

Klicka på "Finish" för att slutföra installationen.

ZoneAlarm Pro 4 är nu klart för att startas på din dator. Klicka på "Yes"-knappen för att starta brandväggen direkt.

Brandväggen kommer sen att startas automatiskt varje gång du startar datorn.

| ZoneA | arm Pro Setup                           |                        |       |
|-------|-----------------------------------------|------------------------|-------|
| 2     | Setup is complete.<br>ZoneAlarm Pto nov | Do you want to :<br>/? | start |
|       | Yes                                     | No                     |       |

## Individuella inställningar

Nu när brandväggen är installerad och startad, måste vissa grundläggande inställningar göras för att brandväggen ska fungera på ett tillfredställande sätt i den miljö som du jobbar i. ZoneAlarm Pro hjälper dig att göra dessa inställningar via enkla steg-för-steg guider.

#### Welcome to ZoneAlarm Pro!

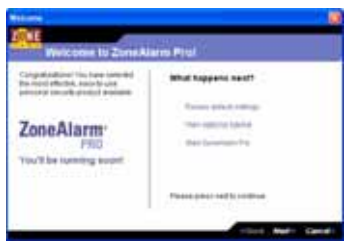

I den här guiden kan du titta på de inställningar som ZoneAlarm Pro 4 föreslår. Förslagen du får är anpassade efter en normal användare och ger dig hög säkerhet! Om du vill kan du som avancerad användare ändra inställningar enligt dina särskilda preferenser.

I slutet av guiden erbjuds du att starta en snabbguide (Getting Started) där du får lära dig

de mest grundläggande funktionerna och hur man jobbar på ett effektivt sätt. Klicka på "Next"-knappen för att gå igenom guiden.

#### Welcome to the Network Configuration Wizard!

Om du har ett nätverkskort installerat och aktivt på din dator, så känner brandväggen automatiskt av det och erbjuder dig att via en guide konfigurera brandväggen så att den skyddar din dator på ett bra sätt från de datorer som finns i din omgivning.

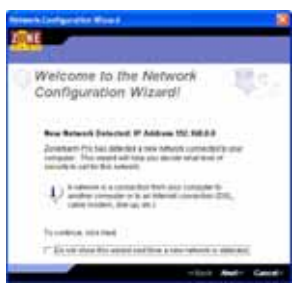

Först kommer du till ett fönster som informerar dig om att du sitter i ett lokalt nätverk (se bild till vänster). Klicka på "Next"-knappen för att komma vidare till nästa steg.

I det här fönstret får du välja om du litar på de datorer som finns i din omgivning. Om du sitter i en miljö där du litar på de datorer som i din närhet, ska

du välja "Trusted". Om du däremot sitter i en miljö där du inte litar på de datorer som finns i din närhet (t.ex. bibliotek eller Internetcafé) ska du välja "Internet Security". Klicka på "Next" för att fortsätta. I nästa fönster ska du ange vad den här konfigurationen ska döpas till. Skriv in ett lämpligt namn (t.ex. "Jobbet" eller "Hemmakontoret"). Klicka på "Next för att fortsätta". Klicka på Finish för att avsluta guiden i den sista rutan.

## Normalt användande

En av de viktigaste fördelarna med ZoneAlarm Pro är att du som användare har kontroll över vilka program som vill kommunicera mellan din dator och Internet.

Varje gång som ett program försöker att skicka eller hämta information från Internet, så måste du som användare acceptera att programmet får göra så. Det gör du genom att klicka på "Yes" i den fråga som visas (se bild till höger). Om du inte vill att programmet ska få tillgång till Internet, ska du klicka på "No".

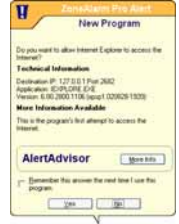

För de program som ofta vill kommunicera med Internet och som du litar på, bör du klicka i krysset "Remember this answer the next time I use this program" (Kom ihåg det här svaret nästa gång som jag använder det här programmet).

I början är det många frågor då programmen för första gången ber om tillåtelse att gå ut på Internet. Välj att acceptera och komma ihåg inställningen för alla dina vanliga program såsom Internet Explorer och ditt e-postprogram. När du använt brandväggen ett tag så märker du inte av detta skydd aktivt då det fortsätter att jobba i bakgrunden.

## Mer information

Vänligen läs på insidan av fodralet för att aktivera dina fria uppgraderingar av ZoneAlarm Pro 4. För ytterligare information om hur man använder ZoneAlarm Pro 4 hänvisar vi till den svenska och till den engelska handboken som finns med på CDskivan. Acrobat Reader krävs för att kunna läsa handboken. Programmet kan installeras från CD-skivan.

| Om ni har frågo | r är ni välkomna att kontakta SafeIT Support. |
|-----------------|-----------------------------------------------|
| Hemsida:        | http://www.SafeIT.se/zonealarm                |
| Support:        | zonealarm@safeit.se                           |
| Telefon:        | 08-665 79 59                                  |
| Fax:            | 08-665 79 65                                  |